# 「GTEC」試験 WEB デモ受検

GTEC 試験 WEB での受検には、Google Chrome または Microsoft Edge が必要となります。 事前に PC/Mac に、いずれかをインストールして受検を開始してください。

| アイコン | ブラウザ              | 受検可否    |
|------|-------------------|---------|
| 9    | Google Chrome     | 受検できます  |
| 0    | Edge              | 受検できます  |
| e    | Internet Explorer | 受検できません |
|      | Safari            | 受検できません |

## ●動作環境

## 【対応 OS と受検可能な科目】

### <受検科目の略称> L=Listening、R=Reading、W=Writing、S=Speaking

| 端末の種類         | 対応 OS                    | LR | LRWS | LS |
|---------------|--------------------------|----|------|----|
| Windows PC    | Windows 10/11            | 0  | 0    | 0  |
| Mac           | macOS 10.15(Catalina)以上、 | 0  | 0    | 0  |
| Mac           | macOS 13.0(Ventura)まで    | 0  | 0    |    |
| iPad          | iPadOS 15 以上             | 0  | ×    | ×  |
| Android タブレット | Android 7.0 以上           | 0  | ×    | ×  |
| Chromebook    | ChromeOS                 | 0  | ×    | ×  |

※iPhone、スマートフォンでは受検ができません。

※Huaweiの HarmonyOS には対応しておりません。

※各 OS の最新バージョンは、弊社での動作確認完了後に推奨環境となります。

## iPadOS、Android OS の動作確認状況については、こちらをご確認ください。

各 OS バージョンのリリース直後は、動作に不具合がある場合がありますので、ご承知おきください。

## 【ブラウザ】

Google Chrome、または Microsoft Edge(Windows 版)

※上記以外のブラウザ(Safari,Internet Explorer など)では受検できません。

## 受検前に準備するもの

「GTEC」の受検には、以下の準備が必要となります。

| 必要なもの  | 概要        | 補足                               |
|--------|-----------|----------------------------------|
| スピーカー  | 内蔵または外付けの | ・Listening/Speaking で音声が再生されます。  |
|        | スピーカー     | ※ヘッドセットの利用を推奨                    |
| マイク    | 内蔵または外付けの | ・Speakingを含むテストのみマイクが必要になります。    |
|        | マイク       | ・ヘッドセットの利用を推奨                    |
| ネットワーク | 安定した通信環境  | ・インターネットの接続が必須となります。             |
|        |           | ・Upload/Download 共に、10MBps 以上の通信 |
|        |           | 速度を推奨します。                        |
|        |           | ・スマートフォンなどのテザリングなどを利用する場合、       |
|        |           | 通信速度制限が掛からない状態で受検してください。         |
|        |           | ・通信速度が遅い場合やネットワークが不安定な環境         |
|        |           | では、ネットワークエラーによりテストが中断する場合        |
|        |           | があります。                           |

## GTEC 試験 WEB でデモ受検をする

GTEC 試験 WEB で受検するには、必ず Google Chrome または Microsoft Edge で以下の手順 を行ってください。

1. 社会人・大学生向け「GTEC」受検案内ページ(大学生向け特設ページ)にアクセスします。 ◆「GTEC」受検案内ページ(大学生向け特設ページ)URL https://www.benesse.co.jp/gtec/general/information/univ\_exam.html ※以下のキーワードを参考にしてページを検索してください。

GTEC 大学生向け特設ページ

2. 受検案内ページ内の画面上部にあるページ内リンクボタンから "試験 WEB で受検"を選びます。

社会人・大学生向け「GTEC」は、受検するテストの科目によって、受検可能な端末、また受検方法が異なります。 以下より、受検方法をご確認ください。(iPhone、スマートフォンでの受検はできません。)

※試験WEBは、個人でご購入いただいた自宅受検タイプのテストには対応しておりません。試験アプリをご利用ください。

|                             |          | < 安検科目の    | )略称> L=Liste | ening、R=Read | ing、W=Writing    | g、S=Speaking |
|-----------------------------|----------|------------|--------------|--------------|------------------|--------------|
| 受検方法<br>(ボタンを押すと、詳細案内に進みます) | 受検<br>科目 | Windows PC | Мас          | iPad         | Andoird<br>タブレット | Chromebook   |
|                             | LR       | Ο          | ×            | ×            | ×                | ×            |
| 試験アプリで受検 >>                 | LS       | Ο          | ×            | ×            | ×                | ×            |
|                             | LRWS     | Ο          | ×            | ×            | ×                | ×            |
|                             | LR       | Ο          | 0            | 0            | 0                | Ο            |
| 試験WEBで受検 >>                 | LS       | Ο          | 0            | ×            | ×                | ×            |
|                             | LRWS     | Ο          | 0            | ×            | ×                | ×            |
|                             |          |            |              |              |                  |              |

Q

3. 「試験 WEB で受検」パートに移動しますので、「試験 WEB で受検する」を選びます。

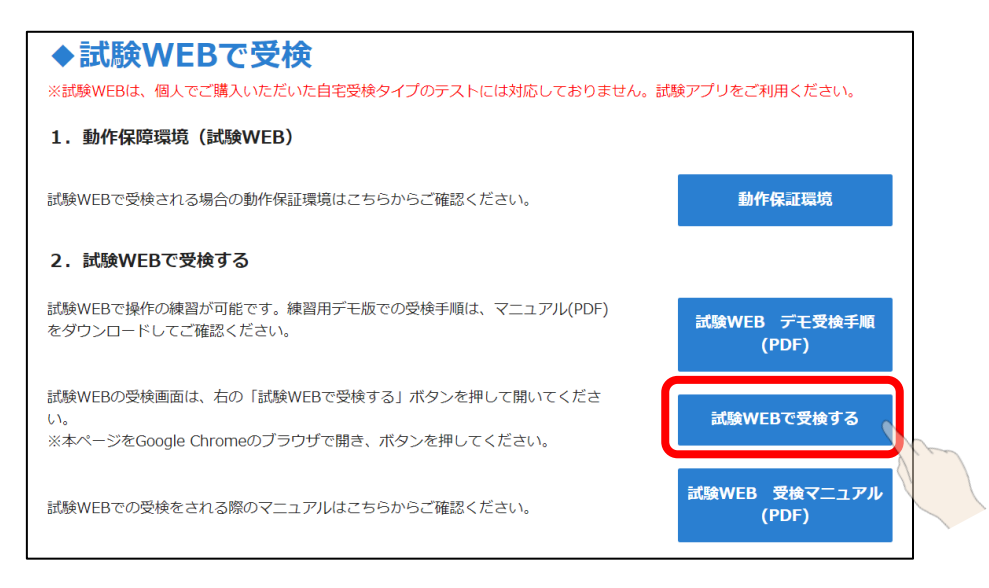

## 4. 動作環境のチェックが実行されますので、「Next」ボタンを押します。

|                    |                                | 端末チェック      |                   |        |
|--------------------|--------------------------------|-------------|-------------------|--------|
| 項目                 | 条件                             |             | この端末の状況           | チェック結果 |
| OS                 | Windows 8.1 • 10 • 11、Mac OS > | (10.15.x以降  | Windows 10        | ОК     |
| Browser            | Google Chrome、Microsoft Edge   |             | Google Chrome 108 | ОК     |
| 子前<br>必す <u>こち</u> | <u>らを</u> ご確認いただき、受検環境を整       | えてください。<br> |                   |        |
| AI Rem             | ote Supporter 付きテストの           | All OK      |                   |        |
| 受検者用               | の情報です                          | Next        |                   |        |
|                    |                                | A.          |                   |        |
|                    |                                |             |                   |        |

【注意】

動作環境に記載している OS やブラウザ以外の場合、エラーが表示され受検はできません。

| 端末チェック                                                      |                                      |                 |        |  |  |  |  |
|-------------------------------------------------------------|--------------------------------------|-----------------|--------|--|--|--|--|
| 項目                                                          | 条件                                   | この端末の状況         | チェック結果 |  |  |  |  |
| OS                                                          | Windows 8.1・10・11、Mac OS X 10.15.x以降 | Windows 10 · 11 | ОК     |  |  |  |  |
| Browser                                                     | Google Chrome、Microsoft Edge         | Firefox 67.0    | NG     |  |  |  |  |
| 事前に必要な設定かめる場合かめります。<br>必ず <u>こちらを</u> ご確認いただき、受検環境を整えてください。 |                                      |                 |        |  |  |  |  |
| 試験環境でNGの項目があります。該当項目の設定を変更した上で、再度アプリを立ち上げてください。             |                                      |                 |        |  |  |  |  |
|                                                             |                                      |                 |        |  |  |  |  |

iPad、Android タブレット、Chromebook の場合、「Next」ボタンを押すと以下のポップアップ画面が 表示されますので、表示内容をよく確認して、「OK」ボタンを押してください。

| 項目               | 条件                                   | この端末の状況         | チェック結果  |
|------------------|--------------------------------------|-----------------|---------|
| OS<br>注意<br>Brow | Windows 8.1・10・11、Mac OS X 10.15.x以降 | iOS x86.64      | ご確認ください |
| -                | 【テストの内容をご確認くださ                       | 5し1]            | -       |
| AII<br>本言        | 以下のティトの提合 お手元の                       | )⊭すでけ受除できません    |         |
| 手目               | パソコンで受検してください。                       | ノ畑小 しは又はく しょうしい |         |
| ×0, 3            | ・Writing、Speakingを含む試験               |                 |         |
|                  | ・Al Remote Supporter付「GTE            | EC」を受検する場合      |         |
| -                |                                      |                 | OK      |

| 5  | チェックが絞わスと  | CTEC 計路 | WEB MOHA | い両面が実売されます  |
|----|------------|---------|----------|-------------|
| э. | ティックカポミリつと | GIEC 武殿 | WED のロクイ | ノ回回か衣示されます。 |

| <sup>大学生·社会</sup> |                                       |
|-------------------|---------------------------------------|
|                   |                                       |
|                   |                                       |
|                   | 山体コード                                 |
|                   |                                       |
| <b>3</b>          | A A A A A A A A A A A A A A A A A A A |
| Ŧ                 | を検者パスワード                              |
|                   |                                       |
|                   | Log in                                |

6. デモ受検(練習モード)用のログイン情報を入力します。

※受検する試験のタイプに併せて2技能(LR)用と4技能(LRWS)用のIDを用意しています。

(iPad/Android タブレット/Chromebook で受検する場合は2技能(LR)のみ利用可能です。) ※以下のログイン情報で何回でも受検が可能です。

※デモ受検(練習モード)は採点はされないため、スコアの確認などはできません。

|          | 2 技能(LR)用 | 4技能(LRWS)用 |
|----------|-----------|------------|
| 団体コード    | demo2     | demo4      |
| 受検者 ID   | demo2     | demo4      |
| 受検者パスワード | demo2     | demo4      |

7. ログインすると受検可能なテストが表示されていますので「Start」ボタンを押してください。

| テストコード テスト名称 受検科目 試験時間 試験連番 ステータス   XXXXXXXXXXX デモ版テスト(LRWS) LRWS XX分 - 未受検 Start |        | 受検する         | テストを選択 | <b>マしてくださ</b> | U    |       | OFF ON |
|-----------------------------------------------------------------------------------|--------|--------------|--------|---------------|------|-------|--------|
| XXXXXXXXXXXX デモ版テスト(LRWS) LRWS XX分 - 未受検 Start                                    | テストコード | テスト名称        | 受検科目   | 試験時間          | 試験連番 | ステータス |        |
|                                                                                   | *****  | デモ版テスト(LRWS) | LRWS   | XX分           | -    | 未受検   | Start  |

「Start」ボタンの左に、テストが受検可能な端末のアイコンが表示されます。

| アイコン       | 説明                              | 受検可能な科目 |
|------------|---------------------------------|---------|
|            | パソコン(Windows PC、Mac)での受検が可能なテスト | LR      |
|            | です。                             | LRWS    |
|            |                                 | LS      |
|            | タブレット端末( iPad 、Android タブレット、   | LR      |
|            | Chromebook)での受検が可能なテストです。       |         |
| inner ment |                                 |         |

※パソコンのアイコンのみ表示されているテストは、タブレット端末では受検できないため、「Start」ボタンが 無効化されています。

### 8. <個人情報の取り扱いについて>の内容をよく確認して「同意する」ボタンを押します。

#### <個人情報の取り扱いについて>

GTEC(以下「本サービス」といいます)でご提供いただく個人情報は、本サービス提供の目的でのみ利用します。 また、提供いただいた情報を個人が特定できない形にし、弊社が保有する他の情報と併せて統計処理したうえで、 各種基礎資料やデータとして利用することがあります。 これら基礎資料やデータには個人を特定できる情報は一切掲載されませんので、ご安心ください。

#### <AI Remote Supporter付きテストの場合>

AI Remote Supporter付きテストでは、受検時に以下の情報を取得することにより、不正と疑われる行為がないかを確認します。

A

・受検時の様子

・受検場所の背景や周囲の様子、および音声

・受検に利用しているデバイス上に表示されている画面の情報

これらの情報は、テスト実施団体へのモニタリング結果報告、ならびにモニタリング機能向上の目的で利用し、 利用終了後は速やかに削除します。 また、提供いただいた情報を個人が特定できない形にし、酸社が保存する他の情報と供けて統計が通したうまで

また、提供いただいた情報を個人が特定できない形にし、弊社が保有する他の情報と併せて統計処理したうえで、 各種基礎資料やデータとして利用することがあります。

上記をご承諾くださる方は「同意する」を押してお進みください。

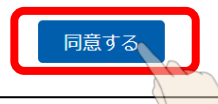

9. デモ受検(練習モード)の試験アプリの画面イメージとなります。 受験可能な技能の横にある「Start」ボタンを押すと受検することができます。

## ◆ 4 技能(LRWS)の画面イメージ

Listening/Reading/Writing/Speakingの各パートを1 問ずつ回答することができます。

| ここから先はウィンドウサイズを最大化して進めてください。 |       |
|------------------------------|-------|
| 1. 受検前の確認                    |       |
| 1-1. 録音確認                    | Start |
| 1-2. 注意事項                    | Start |
| 2. 受検                        |       |
| 2-1. Listening               | Start |
| 2-2. Reading                 | Start |
| 2-3. Writing                 | Start |
| 2-4. Speaking                | Start |

ご利用の環境によって、「録音確認」の選択時などで、以下のメッセージが表示される場合は、「許可」を押してください。

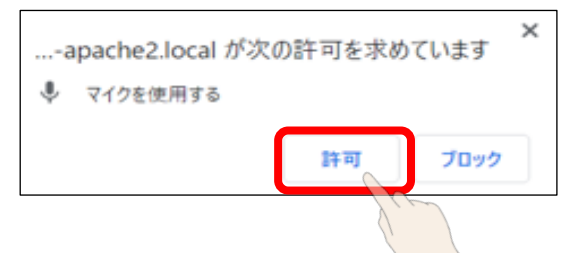

## ◆2 技能(LR)の画面イメージ

Listening/Reading の各パートを1 問ずつ回答することができます。

| ここから先はウィンドウサイズを最大化して進めてください。 |       |
|------------------------------|-------|
| 1. 受検前の確認                    |       |
| 1-1. ヘッドホン確認                 | Start |
| 1-2. 注意事項                    | Start |
| 2. 受検                        |       |
| 2-1. Listening               | Start |
| 2-2. Reading                 | Start |